### the "Board of Education"

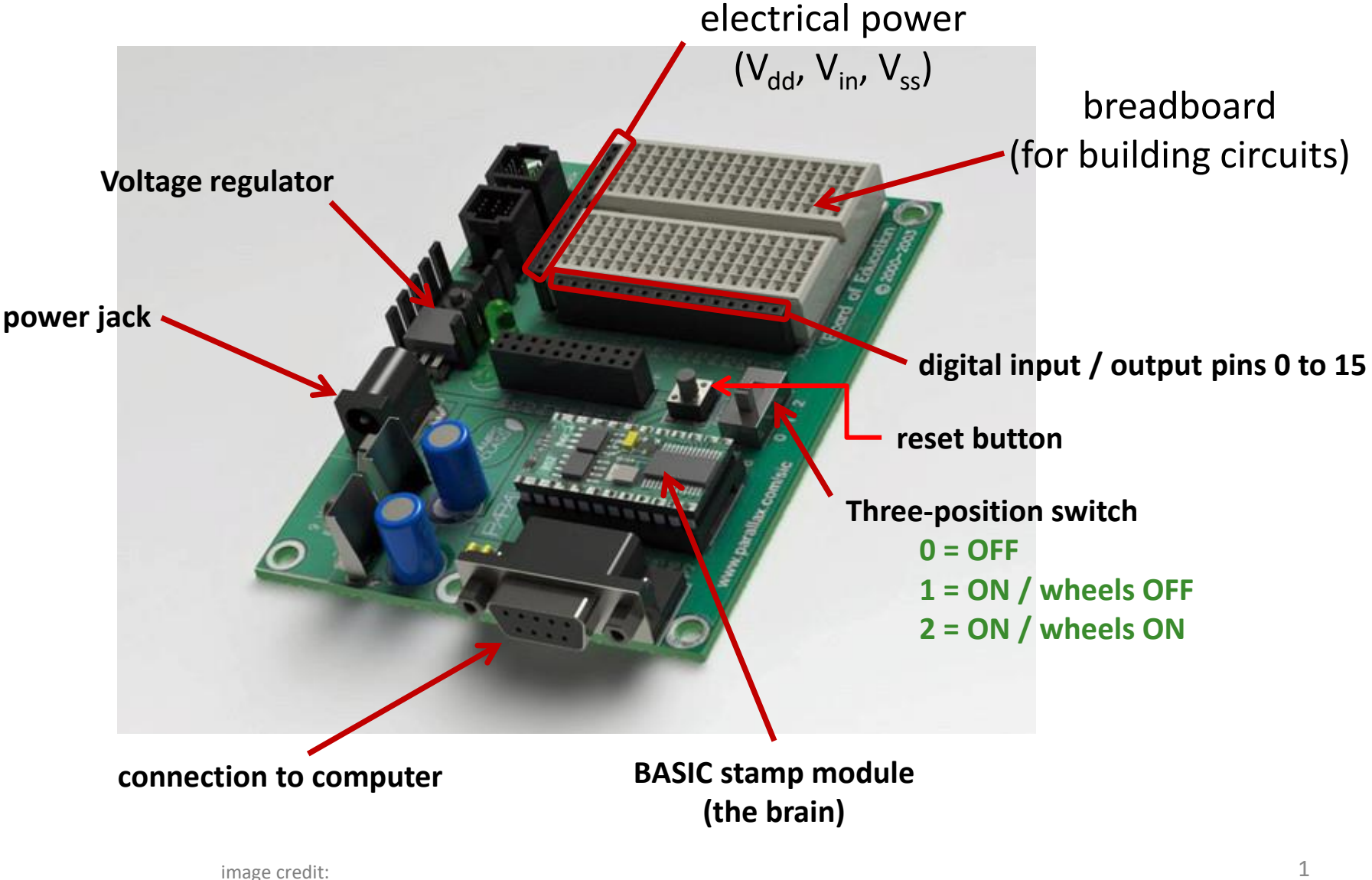

www.turbosquid.com/3d-models/parallax-board-education-3d-model/705602

#### hooking up servo motors

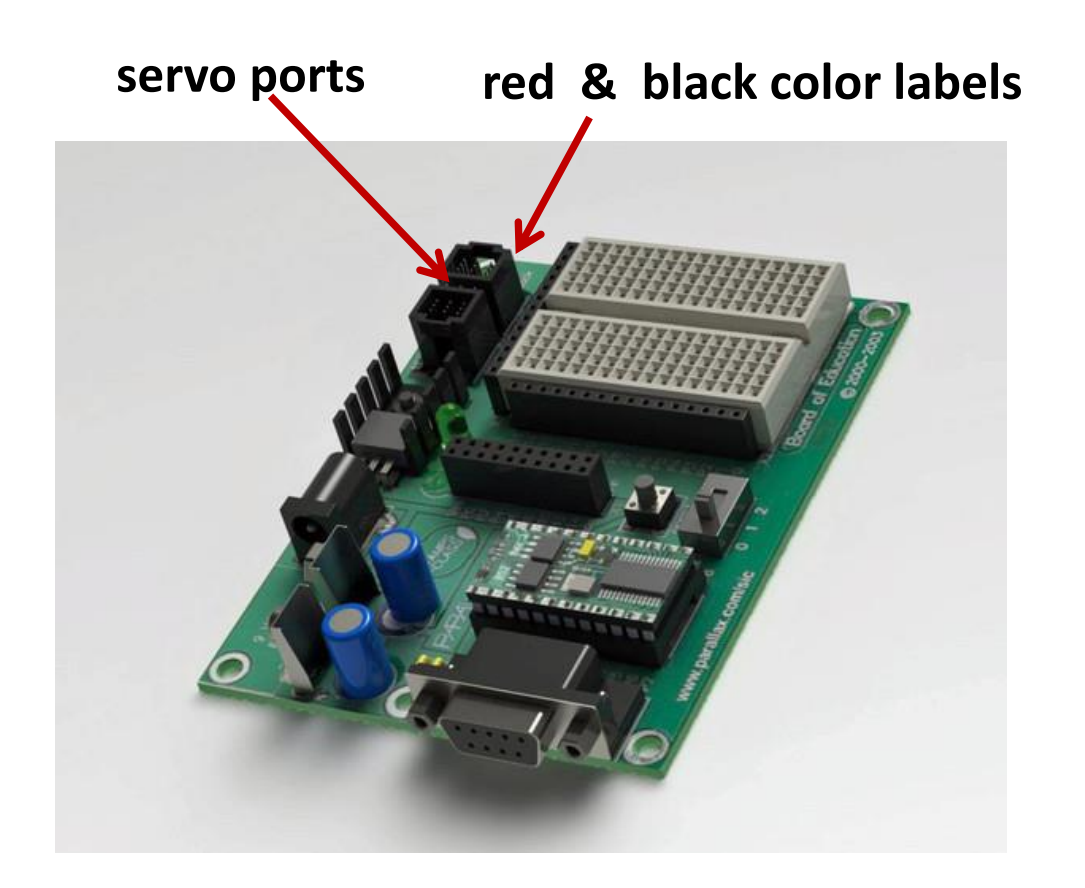

# install software to "program" car

#### https://www.parallax.com/downloads/basic-stamp-editor-software

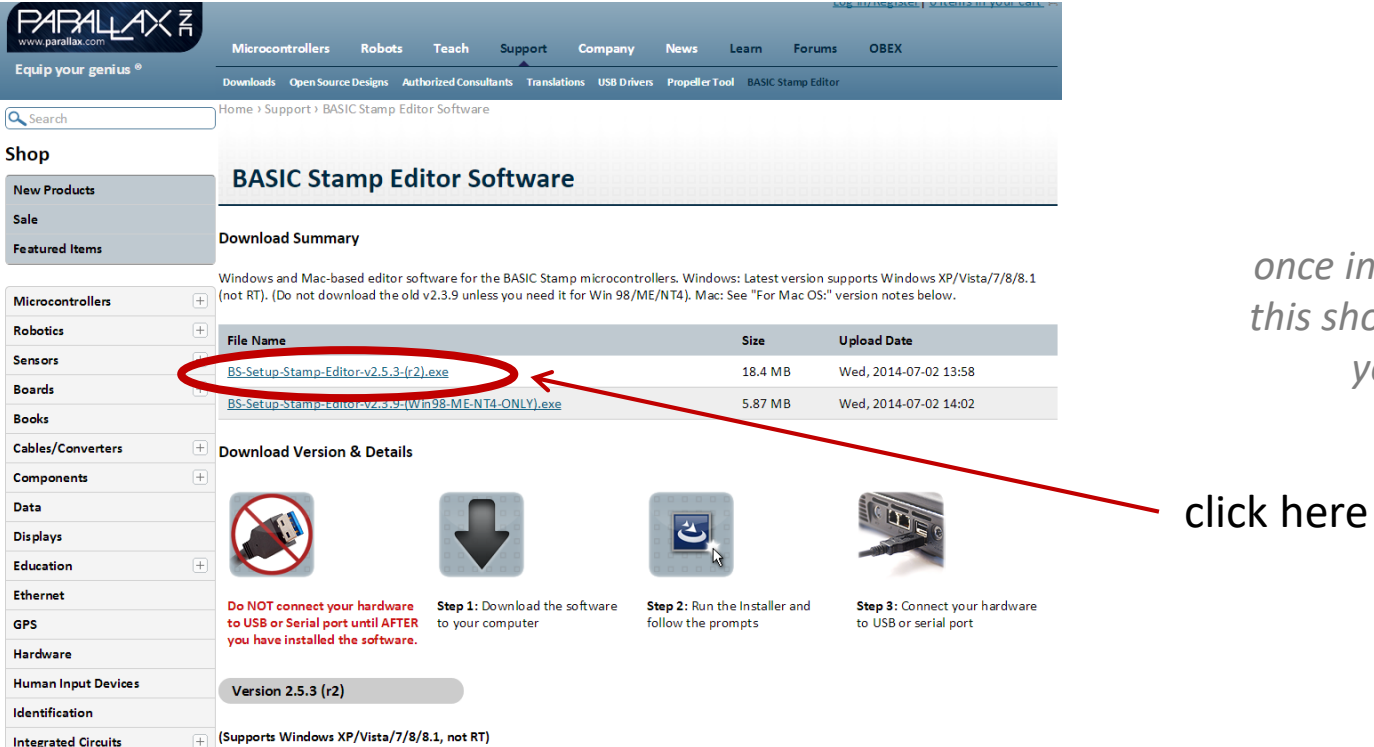

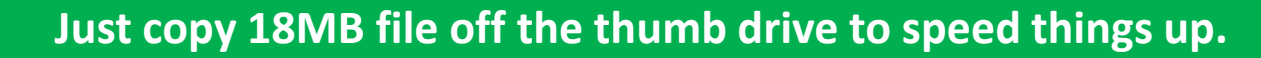

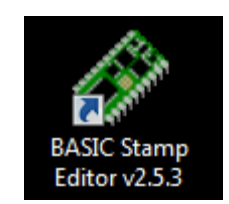

once installed, an icon like this should be available on your computer

## write a simple program

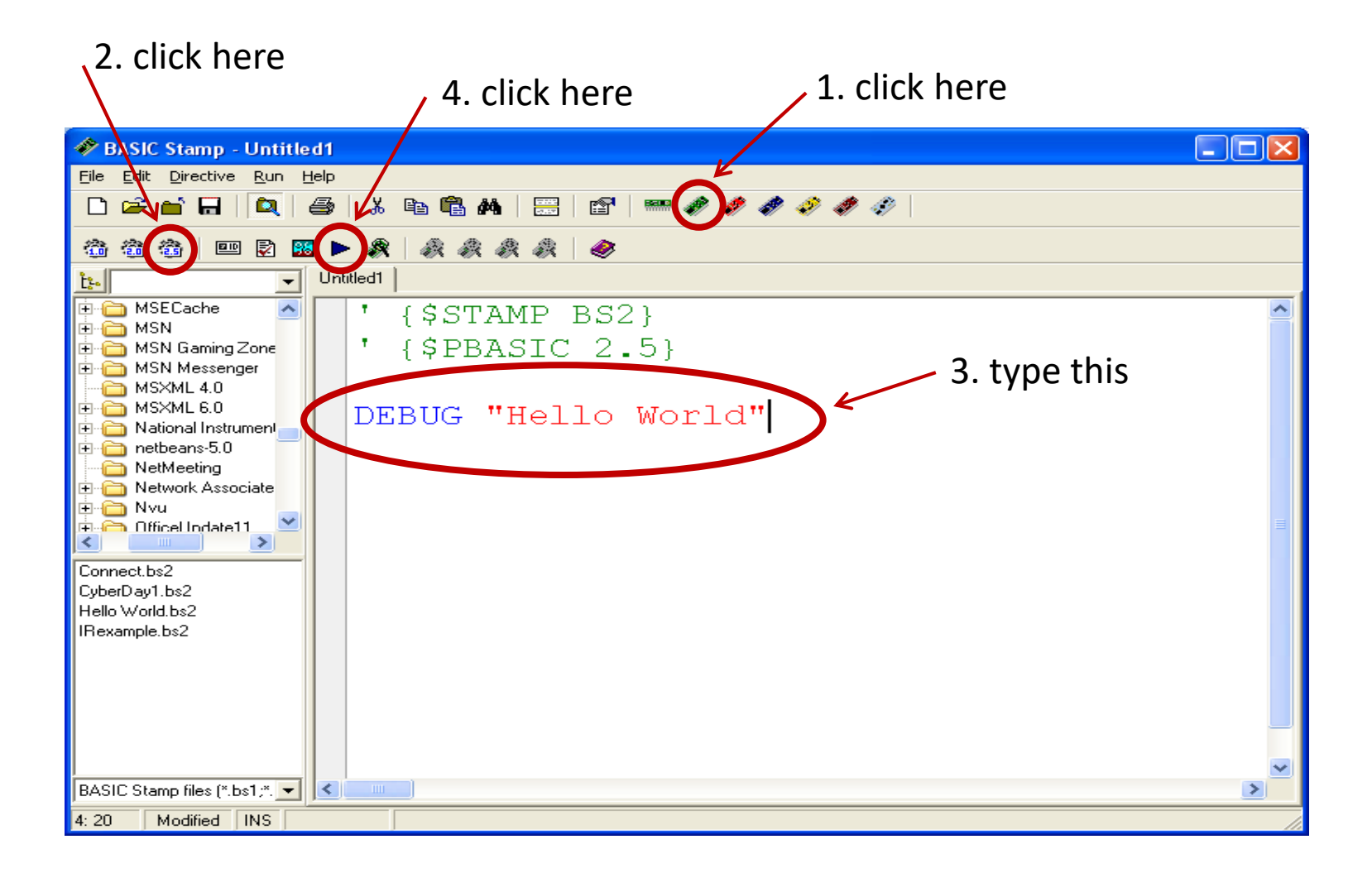

# "Hello World" program output

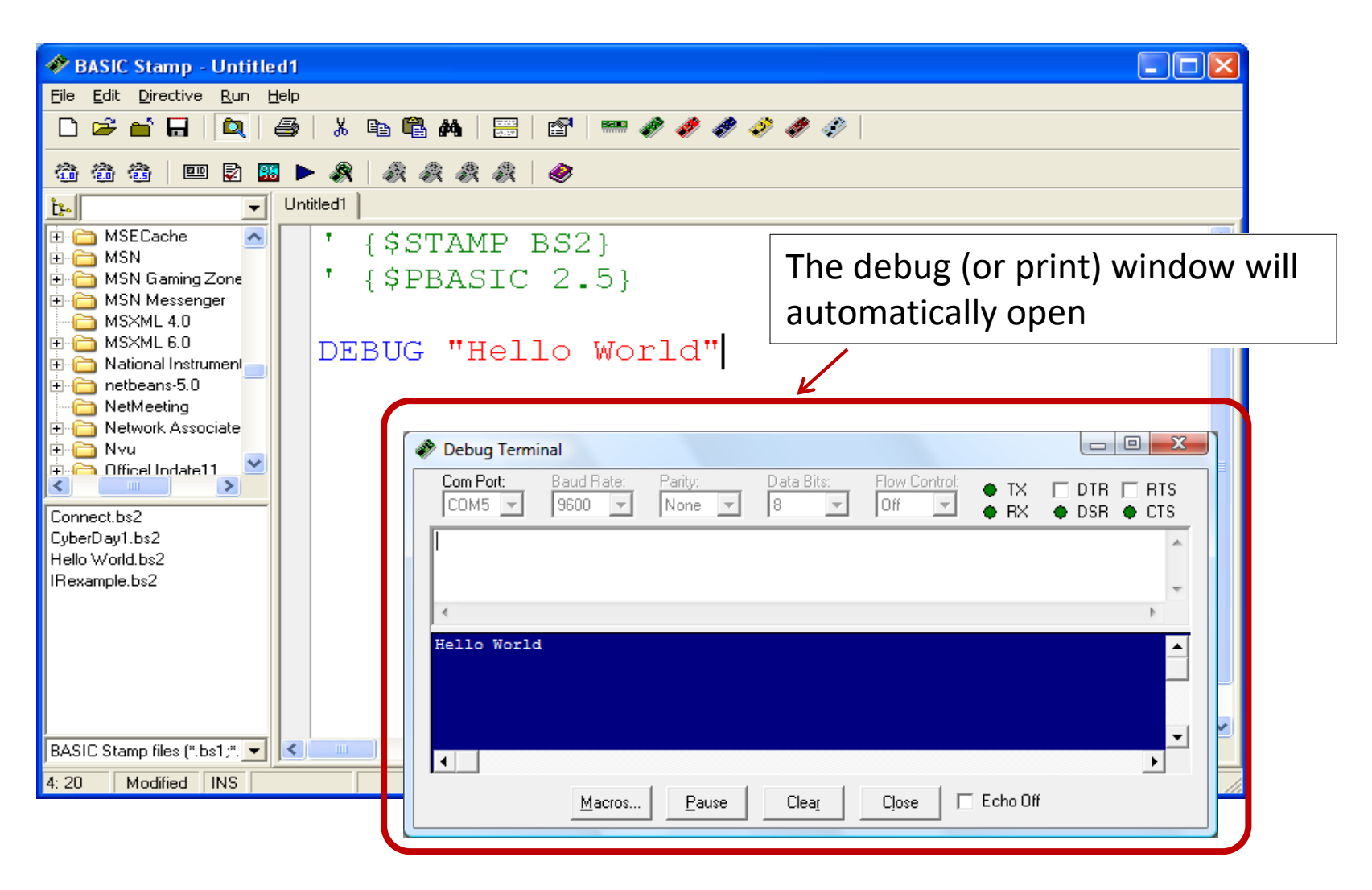

## the motors are called servos

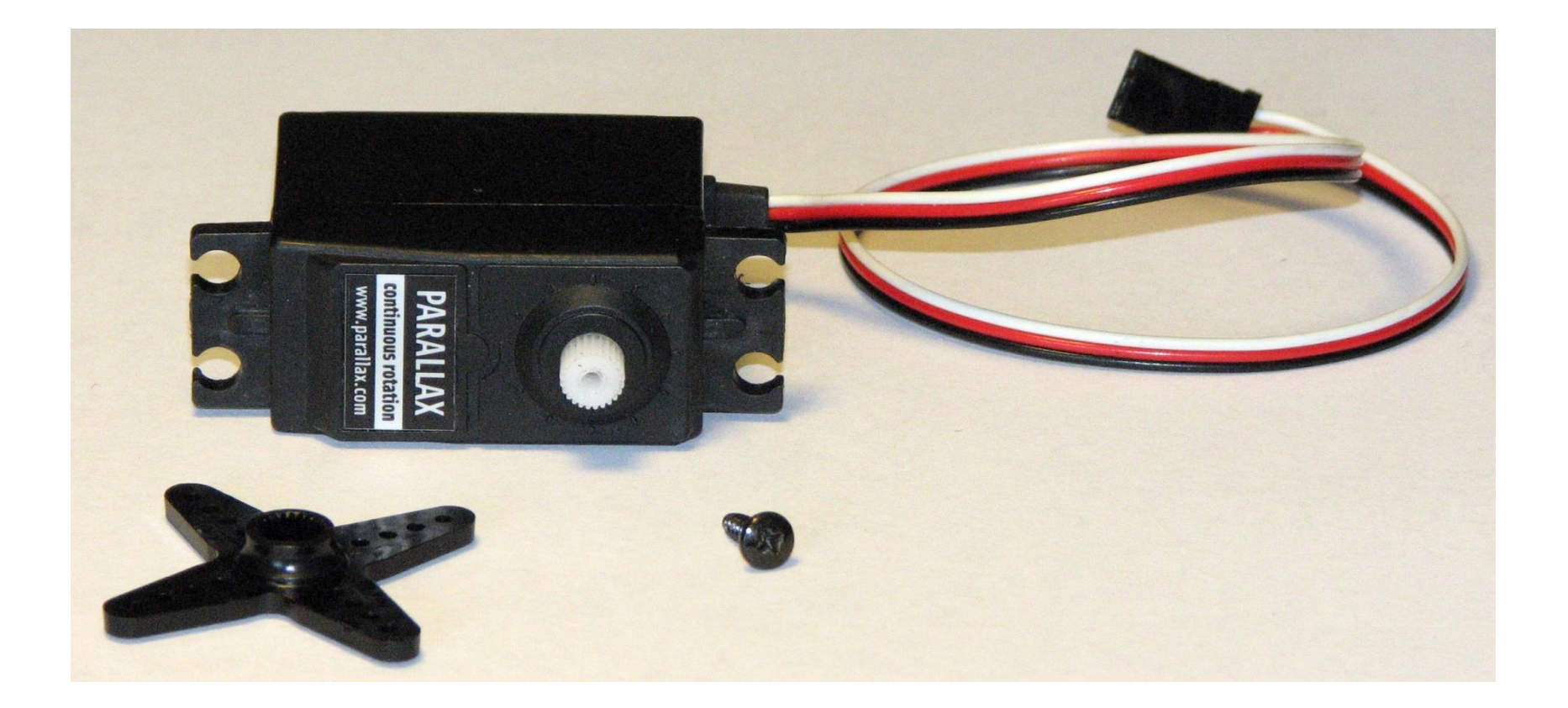

## wires to power & control servo

white = signal red = 5V

black = Gnd

output shaft

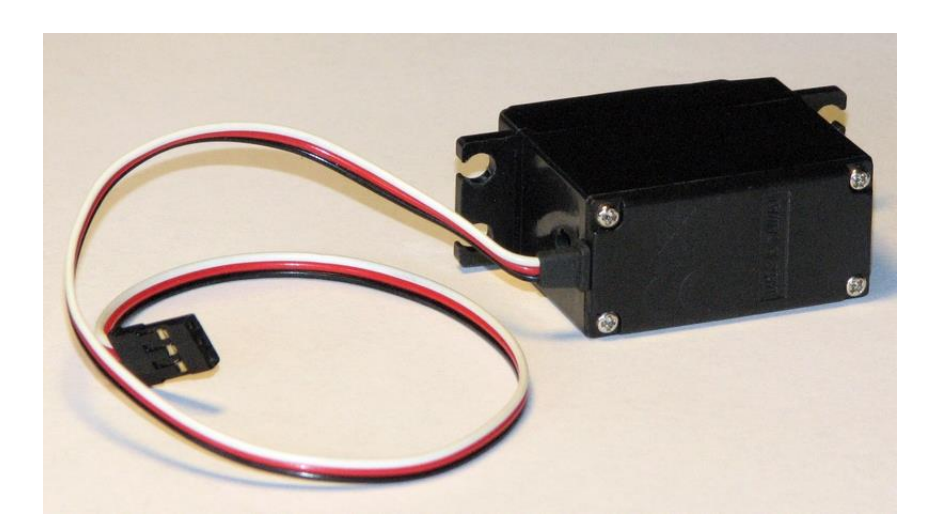

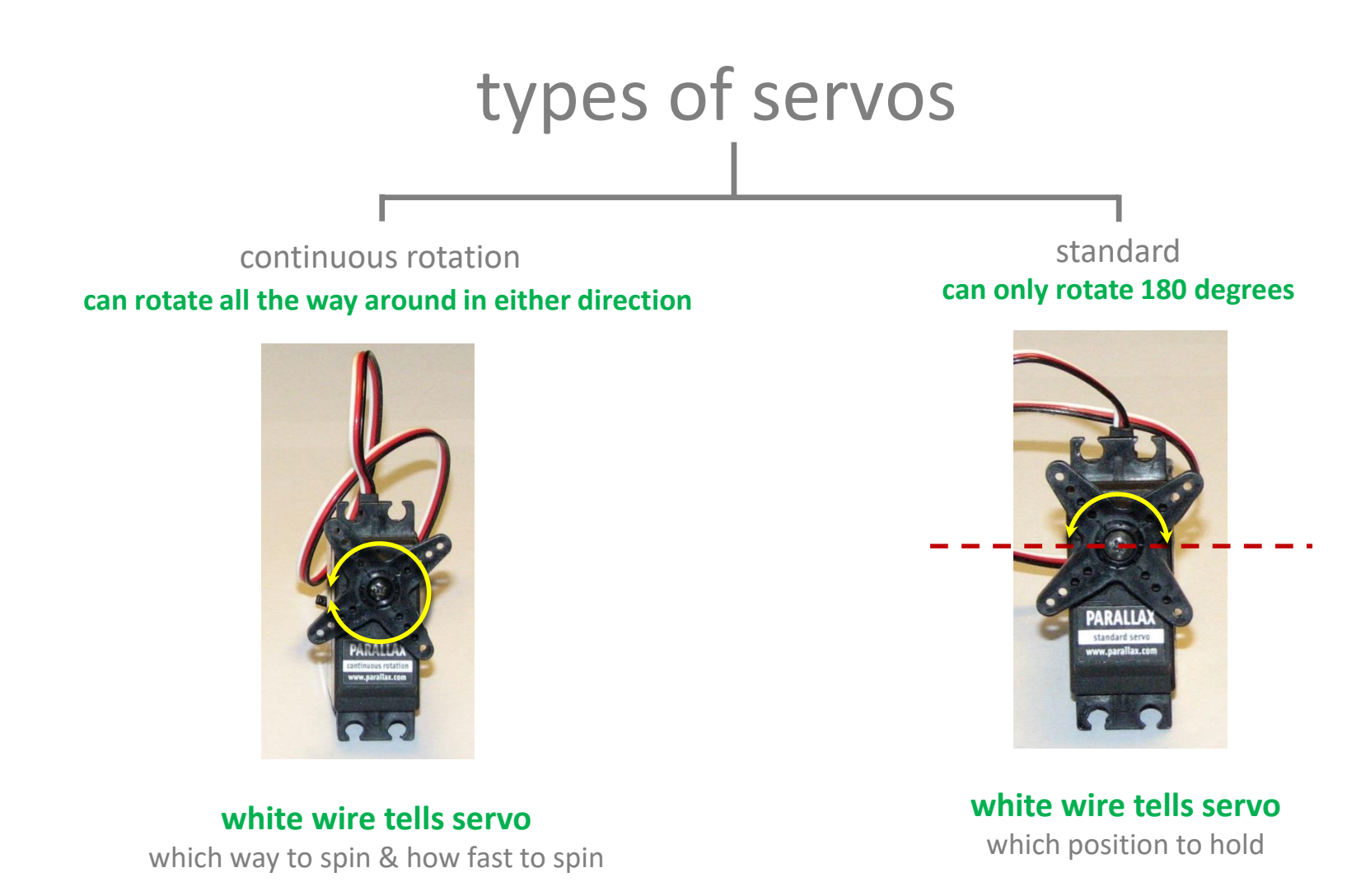

#### servo components

- 1. small DC motor
- 2. gearbox with small plastic gears to reduce the RPM and increase output torque
- 3. special electronics to interpret a pulse signal and deliver power to the motor

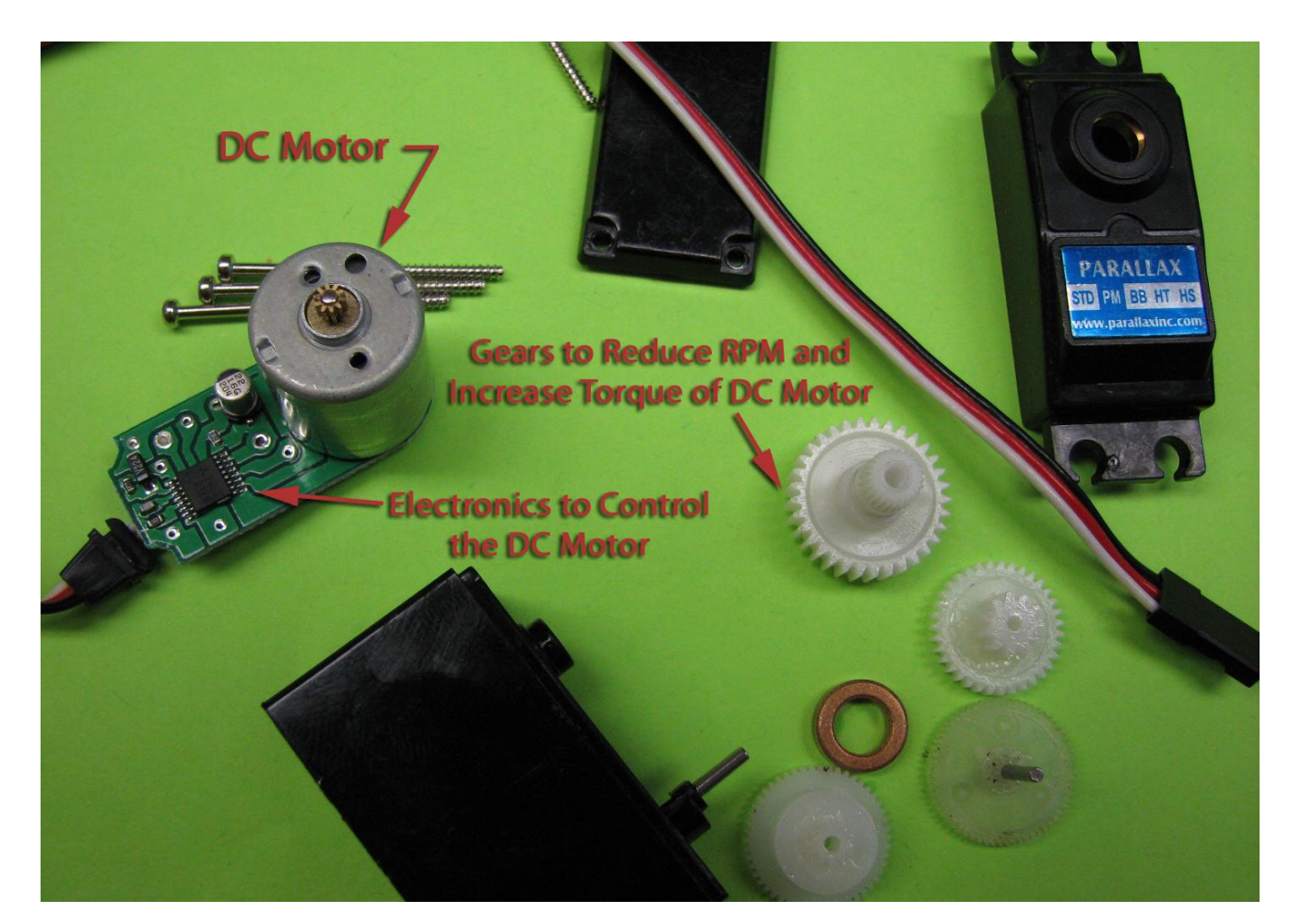

## making a wheel rotate continuously

```
' {$STAMP BS2}
' {$PBASIC 2.5}
DO
PULSOUT 13, 650
PAUSE 20
LOOP
```

```
' {$STAMP BS2}
```

```
' {$PBASIC 2.5}
```

```
DO
```

```
PULSOUT 13, 750
PAUSE 20
LOOP
```

```
' {$STAMP BS2}
' {$PBASIC 2.5}
DO
PULSOUT 13, 850
PAUSE 20
LOOP
```

#### Tuning a servo (also known as "centering" a servo)

```
' {$STAMP BS2}
' {$PBASIC 2.5}
DO
PULSOUT 13, 750
PAUSE 20
LOOP
```

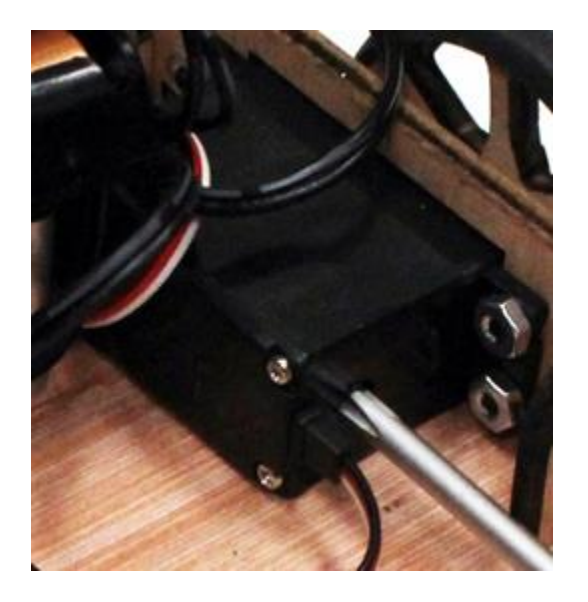

If you have the code shown running, the servo connected to port 13 should not be turning. If the servo is turning, then adjust the potentiometer inside the servo as shown until it stops.

ONLY TINY MOVEMENTS OF THIS POTENTIOMETER ARE TYPICALLY NEEDED!

## how the control works

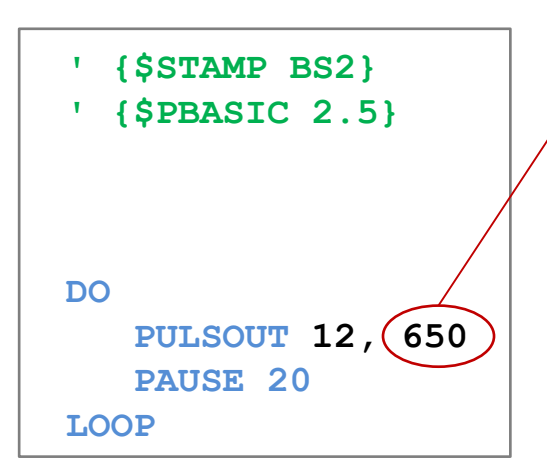

$$pulse = 650 \cdot 2\mu s = 1300\mu s = 1.3ms$$
  
 $pulse = 750 \cdot 2\mu s = 1500\mu s = 1.5ms$ 

$$pulse = 850 \cdot 2\mu s = 1700\mu s = 1.7ms$$

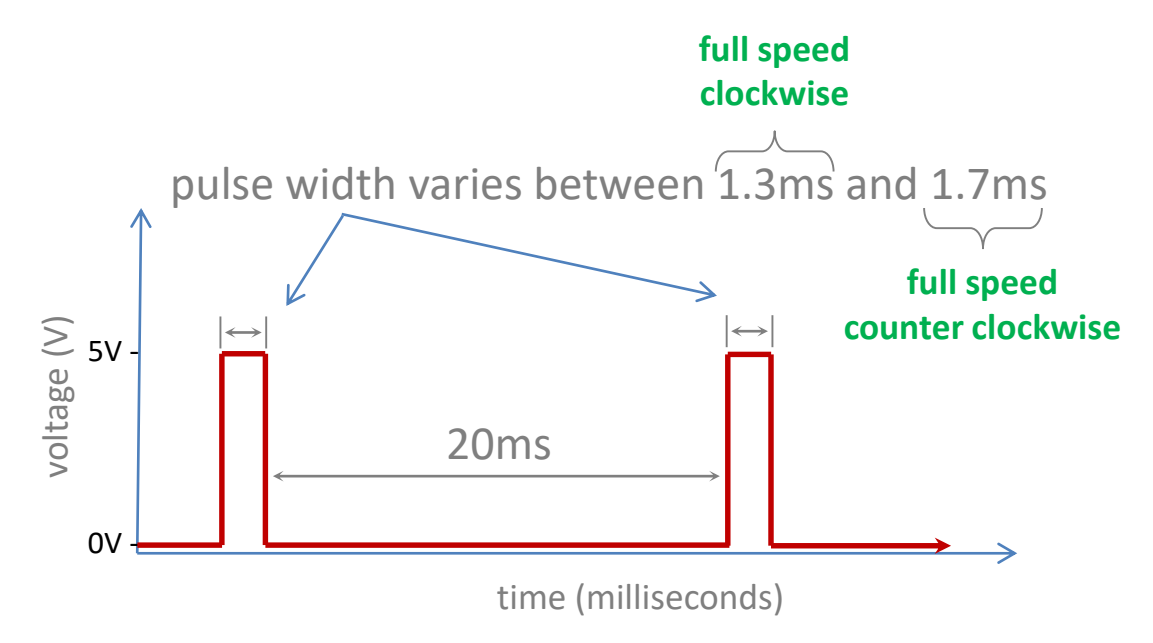

| PULSOUT<br>argu-<br>ment | pulse<br>width<br>(μs) | servo action   |
|--------------------------|------------------------|----------------|
| 650                      | 1300                   | full speed CW  |
| 700                      | 1400                   | ~½ speed CW    |
| 750                      | 1500                   | stopped        |
| 800                      | 1600                   | ~½ speed CCW   |
| 850                      | 1700                   | full speed CCW |

speed not linear with pulse duration!

#### subroutines (GOSUB)

GOSUB forward causes the program to look ahead to find and run a subroutine named "forward"

You must type **END** at the end of the main part of your code so that the space afterward can be used to define subroutines

subroutines are named by typing a colon after the name

**RETURN** causes the program to go back to the line after the instruction that called the subroutine

subroutines allow a programmer to reuse the same code multiple times as a program is executed ' {\$STAMP BS2}
' {\$PBASIC 2.5}

counter VAR Word

GOSUB forward PAUSE 1000 GOSUB backward PAUSE 500 GOSUB forward PAUSE 2000 GOSUB backward END

forward: FOR counter = 1 TO 100 PULSOUT 12, 650 PAUSE 20 NEXT RETURN

backward: FOR counter = 1 TO 100 PULSOUT 12, 850 PAUSE 20 NEXT RETURN

## FOR loops

a **FOR** loop allows a programmer to execute a piece of code several times in a row, and stop after a specified number of times

in this example, the variable counter starts at 1 and increases by 1 each time the included code is executed, until counter reaches 100

the word **NEXT** is used to denote the end of the code included in the loop

## dead reckoning navigation

' {\$STAMP BS2} ' {\$PBASIC 2.5}

counter VAR Word loops VAR Word

main part of program

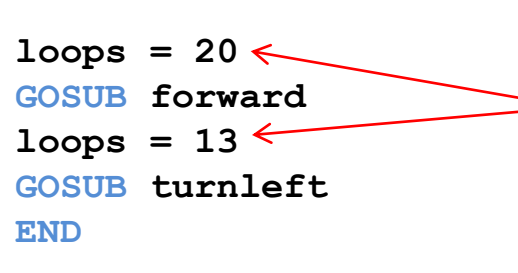

by setting the number of loops to complete on each type of motion, the amount of time spent for each leg of the journey can be controlled easily (it will take about 20ms per loop)

forward:

subroutines for defining different kinds of motion many more could be defined to fully customize how you want to be able to control your bot

| FOR counter = $1 \text{ TO } \text{ loops}$ |
|---------------------------------------------|
| PULSOUT 12, 650 <                           |
| <b>PULSOUT 13, 850</b>                      |
| PAUSE 20                                    |
| NEXT                                        |
| RETURN                                      |
| turnleft:                                   |
| FOR counter = $1 \text{ TO } \text{ loops}$ |
| <b>PULSOUT</b> 12, 650 <                    |
| <b>PULSOUT 13, 650</b>                      |

PAUSE 20

NEXT RETURN turning wheels in the "opposite" direction (i.e. one clockwise, one counter-clockwise) on each side actually makes both sides of the bot go forward in roughly a straight line. this happens because the servo axles face opposite directions.

turning wheels in the "same" direction (i.e. both clockwise) on each side actually makes one side of the bot go forward and one side go backward. this results in a turn. this happens because the servo axles face opposite directions.

# play around with car to make it drive around an object

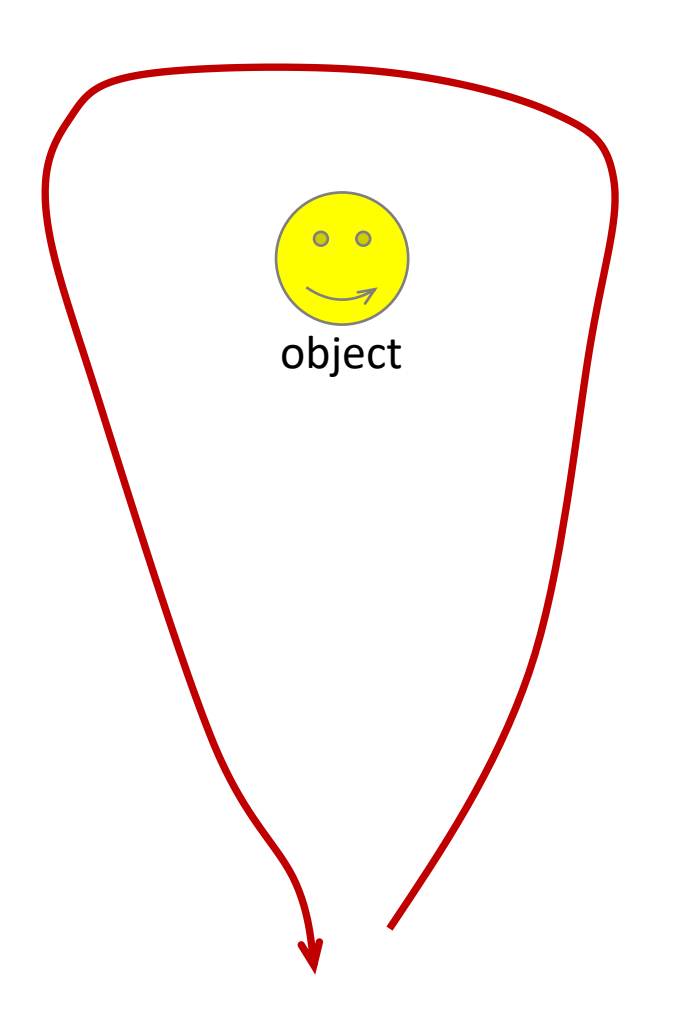

## accepting keyboard input (DEBUGIN command)

- ' {\$STAMP BS2}
- ' {\$PBASIC 2.5}

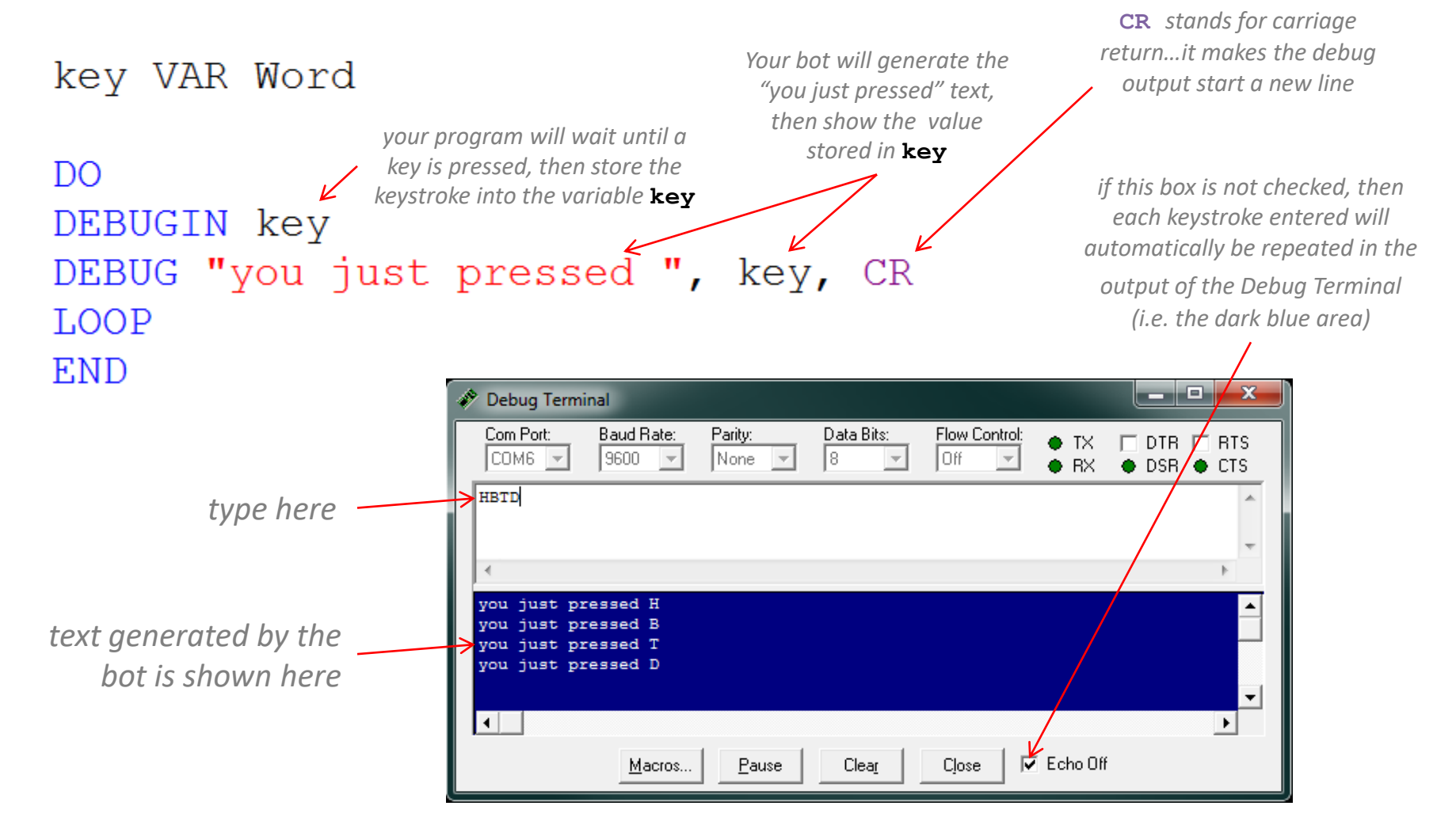

## keyboard control

' {\$STAMP BS2}
' {\$PBASIC 2.5}
key VAR Word
counter VAR Word
loops VAR Word
loops = 10

#### DO

main loop for continually accepting keyboard input and choosing motion

> subroutines for defining different kinds of motion many more could be defined to fully customize how you want to be able to control your bot

DEBUGIN key the IF key = "w" THEN the GOSUB forward if i ELSEIF key = "a" OR key = "A" THEN GOSUB turnleft this line of ENDIF be useful LOOP the

forward:
 FOR counter = 1 TO loops
 PULSOUT 12, 650
 PULSOUT 13, 850
 PAUSE 20
 NEXT
 RETURN
turnleft:

FOR counter = 1 TO loops PULSOUT 12, 650 PULSOUT 13, 650 PAUSE 20 NEXT RETURN variable for storing a keystroke

variable for counting loops

variable for setting the number of loops to count (the number "10" can be changed to tune performance)

this command takes a keystroke from the Debug Terminal and stores it into variable **key** 

> this line checks the character stored in **key** to determine if it is a "w". if it is, the **forward** subroutine is run **THEN**

this line checks for either a lower or uppercase "a". this might be useful to handle accidental "caps lock" keystrokes

the ELSEIF command is used to check another condition if none of the earlier conditions were met

the ENDIF command is used to end a set of conditions being checked. many more ELSEIF lines may be used before ENDIF

Each time one of these subroutines is run, a set of 10 pulses (the value stored in **loops**) is sent to the servos

## keyboard tuning (key repeat rate and delay)

| $\Theta \odot$ | ♥ I Control Panel ► ▼ 4 keyboard ×                                                                                                    |
|----------------|----------------------------------------------------------------------------------------------------|
| ۹              | Keyboard<br>Check keyboard status<br>Change cursor blink rate                                                                                                    |
| 3              | Ease of Access Center<br>Change how your keyboard works<br>Control the computer without the mouse or keyboard<br>Turn On-Screen keyboard on or off<br>Press key combinations one at a time<br>Turn on easy access keys |
| ٩              | Region and Language<br>Change keyboards or other input methods<br>Change location                                                                                                    |
| 210            | Devices and Printers<br>View devices and printers<br>Price Manager                                                                                                    |
|                | System<br>Pevice Manager                                                                                                    |
| <b>*</b>       | Administrative Tools<br>How to add new hardware                                                                                                    |
| ÷.             | Device Manager                                                                                                    |
| 🕜 Sear         | ch Windows Help and Support for "keyboard"                                                                                                    |

navigate to control panel, type "keyboard" in the search bar, and select "Keyboard"

| - Keyboard Properties                               |     |  |  |
|-----------------------------------------------------|-----|--|--|
| Speed Hardware                                      |     |  |  |
| Character repeat                                    |     |  |  |
| Repeat delay:                                       |     |  |  |
| Repeat rate:<br>Slow Fast                           |     |  |  |
| Click here and hold down a key to test repeat rate: | ]   |  |  |
| Cursor blink rate                                   |     |  |  |
| OK Cancel Ap                                        | ply |  |  |

• set the "Repeat delay" all the way to "Short"

- this will minimize the 'stumble' when the bot first begins
- set the "Repeat rate" more to the "Slow" end of the scale
  - this will make computer lock-ups less likely
  - try it at several different settings on the slow end of the scale to find best performance
- what is going on?
  - using slower setting prevents keyboard buffer overruns
  - timing between keystroke events and your bot's brain is better at some repeat rates than others

## play with various types of bot motion. try to find better mapping from keystrokes to bot activity.

#### ideas:

- define several types of turns
  - gentle sweeping turn
  - basketball pivot
  - zero-turn lawnmower
- use caps-lock and/or shift as a "mode" toggle
  - slow speed mode for detailed movements, fast speed mode for traveling
  - sharp turn mode/sweeping turn mode
  - movement control mode/attachment control mode
  - etc...

• this is an opportunity to practice using conditional structures in PBASIC. note that conditional statements can be "nested," i.e. one can be placed inside another.

• try having a race between a bot controlled by a person via keyboard control and one set up for dead reckoning

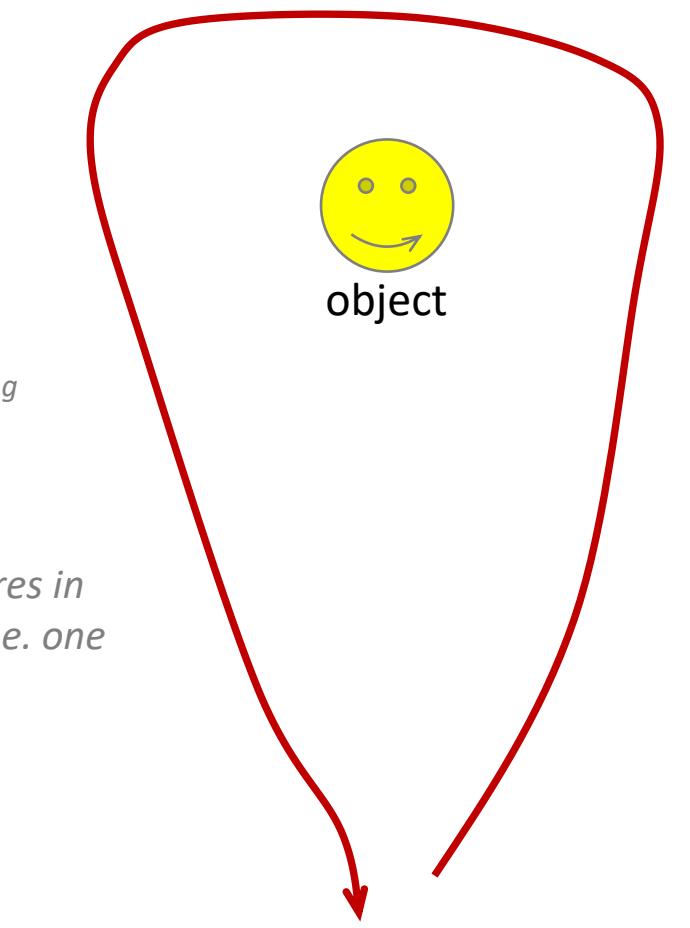